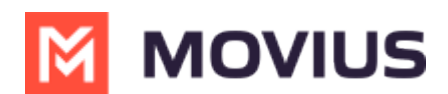

# LINE Messaging - Desktop

Last Modified on 09/24/2024 12:09 pm EDT

Read on to learn about LINE messaging from the MultiLine Desktop app.

### **Overview**

MultiLine for Desktop allows you to message with LINE users. The LINE user must initiate the chat.

#### Before you start

- Using LINE from MultiLine for Desktop requires it to be enabled by your MultiLine administrator.
- LINE users must initiate the conversation.

#### Messaging with WeChat users

In your message threads, the LINE icon 💿 indicates the conversation is happening on LINE. Select the message to begin chatting.

You can find your LINE conversation with a contact by selecting the LINE icon from the Contact details screen.

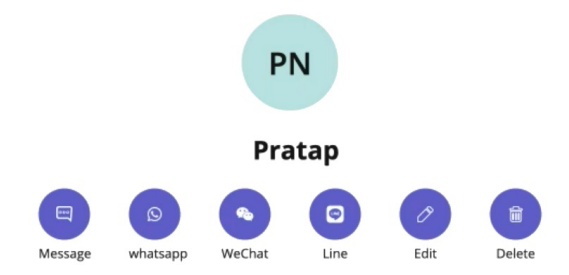

You can also begin chatting by selecting the New Message notification.

#### Validated Phone Number feature

For regulated users, LINE users may have their phone number validated for verification purposes. You will see this validated phone number below the Contact Name.

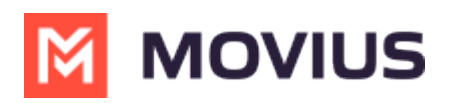

|                       | < > Q Search                                                                                    |              |                                                                                            |                                               |
|-----------------------|-------------------------------------------------------------------------------------------------|--------------|--------------------------------------------------------------------------------------------|-----------------------------------------------|
| Q.<br>Activity        | M                                                                                               |              |                                                                                            | (a) +1 470-                                   |
| Chat<br>Chat<br>Teams | Messages                                                                                        |              | Terry Elliott                                                                              | -                                             |
| Calendar              | Serve Elliott<br>You: Thank you                                                                 | 10:30 AM     | Validated phone                                                                            | 10:15 AM<br>Joe, what's a nice movie I can go |
| Calls                 | Barbara Pena<br>Can you look after my carebears later?                                          | 09:18 AM     | number                                                                                     | watch and relax                               |
| MultiLine             | Harold Harvey     Can you send me the client presentation                                       | 08:27 AM     | Well there's a few new releases at<br>Netflix. Do you mind a full action type of<br>movie? |                                               |
|                       | <ul> <li>+1 404-650-1439 08 Sep 202</li> <li>Share the documents today without fail.</li> </ul> | 0, 10:30 AM  |                                                                                            | 10:21 AM<br>Yeah that should be fine          |
|                       | 🗥 Lori Santos Vesterda                                                                          | ay, 10:30 AM |                                                                                            |                                               |

## Leave a Conversation

This feature will be available after July 7th Release.

LINE limits the number of business users who can speak with LINE users. To allow other people in your business to message with a LINE user, you can leave the conversation when you're done with your interaction.

- 1. Select the **Message** menu.
- 2. Select Leave Conversation.

| •••                                                            |        |                                                                                                    |                                                                   | $\langle \rangle$                                                   | Q Search                                                                                                    |                                                                                                    |                                                                                                    |                  |
|----------------------------------------------------------------|--------|----------------------------------------------------------------------------------------------------|-------------------------------------------------------------------|---------------------------------------------------------------------|----------------------------------------------------------------------------------------------------|----------------------------------------------------------------------------------------------------|----------------------------------------------------------------------------------------------------|------------------|
| Activity                                                       | M      | MultiLine Messaging                                                                                                    | Messages                                                          | About                                                               |                                                                                                    |                                                                                                    | Ø C 0                                                                                                    | $\oplus$         |
| Chat                                                           | +14    | 70-264-0918                                                                                                    | 0                                                                 | EC Q                                                                | Emiliano Ceballos                                                                                                    |                                                                                                    |                                                                                                    | •                |
| Calendar<br>Galendar<br>Calendar<br>Files<br>MultiLine<br>Apps | Search | ch<br>Emiliano Ceballos<br>Could you call me when you'r<br>Test Group User & What.<br>Could you call me when you'r<br>MultiLine Group Chat<br>Helio<br>Lori Santos<br>You: Meeting in A5min<br>Anna Hopkins<br>Hey man If you have a<br>Kenneth Jacobs<br>Kenneth Jacobs<br>Share the documents are<br>+13128000070 | Q<br>1:55 PM<br>1:16 PM<br>1:16 PM<br>9:13 AM<br>9:05 AM<br>05/31 | 10:18 AM<br>You<br>You<br>You<br>10:19 AM<br>You<br>10:19 AM<br>The | 've sent the contact an opt-in request. You can send up to 5 messages, and we'll deliver them as soon as the<br>uest is accepted.<br>r last message was not queued as the limit of pending messages has been reached<br>contact has opted in. You can start messaging now. | Joe, what and related and related and rela | Contact Information<br>Mute Notification<br>Add user to Conversation<br>Leave Conversation<br>ats a nice movie I can go water<br>to a should see -<br>ton. I enjoyed watching it.<br>10<br>eck and get back to you | ол и<br>с17 АМ   |
|                                                                |        |                                                                                                    | Ø                                                                 | <b>•</b>                                                            | Type a message                                                                                                    |                                                                                                    |                                                                                                    | $\triangleright$ |

3. Confirm you want to leave the conversation.

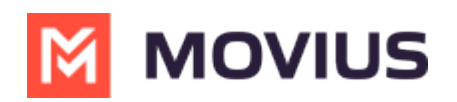

| Activity          | MultiLine Messaging                                                                                                    | Messages                | Q Search           About                                                                                                    | ••• 🖗 •• ت                                                         |
|-------------------|----------------------------------------------------------------------------------------------------|-------------------------|----------------------------------------------------------------------------------------------------|--------------------------------------------------------------------|
| Chat              | +1 470-264-0918                                                                                                    | 0                       | 😰 🤒 Emiliano Ceballos                                                                                                    | •                                                                  |
| Teams<br>Calendar | Search  Search | Q<br>1:55 PM<br>1:46 PM | 10:18 AM<br>You've sent the contact an opt-in request. You can send up to 5 messages, and we'll deliver them as soon as the<br>request is accepted.                                                                                                    | 10:15 AM                                                           |
| Files             | Coold you can ne wren you can     MultiLine Group Chat     Helo     Sor Santos     You: Meeting in 45min     Mnn Angenish     Hyman If you have a                                                                                                    | 1:16 PM                 | Leave Conversation                                                                                                    | Joe, what's a nice movie I can go watch<br>and relax<br>10:17 AM   |
| MultiLine         |                                                                                                    | 10:43 AM<br>9:13 AM     | Are you sure you want leave this conversation. No Yes                                                                                                    | Okay great. You should see -<br>Extraction. I enjoyed watching it. |
|                   | Kenneth Jacobs<br>Share the documents are                                                                                                    | 9:05 AM                 |                                                                                                    | 10:19 AM<br>Will check and get back to you                         |
| Apps              | H13128000070     463728 is your verification code                                                                                                    | 05/31<br>ation code     | 10:19 AM         Image: White State Sta |                                                                    |
|                   |                                                                                                    | Ø                       | Type a message                                                                                                    | ⊳                                                                  |

When complete, both users will see an automessage letting them know you left the conversation.

| •••            |                                       |           | < > Q, Search                                                                      | 🚷                                       |
|----------------|---------------------------------------|-----------|------------------------------------------------------------------------------------|-----------------------------------------|
| Q.<br>Activity | MultiLine Messaging                   | Messages  | About                                                                              | Ø C 🛈 🖨                                 |
| Chat           | +1 470-264-0918                       | 0         | 📧 🖻 Emiliano Ceballos                                                              | •                                       |
| Teams          | Search                                | Q         | 10:18 AM                                                                           |                                         |
| Calendar       | Could you call me when you'r          | 1:55 PM   | request is accepted.                                                               |                                         |
| &<br>Calls     | Could you call me when you'r          | . 1:46 PM |                                                                                    | Joe, what's a nice movie I can go watch |
| Elles          | MultiLine Group Chat<br>Hello         | 1:16 PM   |                                                                                    |                                         |
| MultiLine      | Lori Santos<br>You: Meeting in 45min  | 10:43 AM  |                                                                                    | Okay great. You should see -            |
|                | Anna Hopkins<br>Hey man if you have a | 9:13 AM   |                                                                                    | Extraction. I enjoyed watching it.      |
| •••            | Kenneth Jacobs                        | 9:05 AM   |                                                                                    | 10:19 AM                                |
| +<br>Apps      | +13128000070                          | 05/31     |                                                                                    | Will check and get back to you          |
|                | 463728 is your verification code      |           | Your last message was not queued as the limit of pending messages has been reached |                                         |
|                |                                       |           | 10:19 AM                                                                           |                                         |
|                |                                       |           | The contact has opted in. You can start messaging now.                             |                                         |
|                |                                       |           | 10:19 AM                                                                           |                                         |
|                |                                       |           | You left the conversation                                                          |                                         |
|                |                                       |           | Type a message                                                                     | $\triangleright$                        |
|                |                                       | -         |                                                                                    |                                         |